## Электрондық-Цифрлық қолтаңбаны (ЭЦҚ)\* пайдалану арқылы жария шартқа қосылу туралы өтінішке қол қою тәртібі

Абонент көрсеткен мекенжай бойынша қызметті қосу аяқталғаннан кейін электрондық-цифрлық қолтаңбаны (бұдан әрі – «ЭЦҚ») пайдалана отырып, биометриялық сәйкестендіру және Жария шартқа қосылу туралы өтінішке қол қою процедурасынан өту қажет.\*\*

#### 1-қадам: Уақытша қолжетімділікті беру үшін кодты ұсыну

Қызметті қосу аяқталғаннан кейін, қол қою процесінің алдында Абонентке Мобильді азаматтар базасында\* тіркелген байланыс ұялы нөміріне Қазақстан Республикасы Электрондық үкіметінің ресми тіркелген нөмірінен (EGOV) 1414 коды бар SMS-хабарлама жіберіледі.

Жеке басын куәландыратын өзінің цифрлық құжатына уақытша қол жеткізуге, сондайақ Дербес деректерді жинауға, өңдеуге және сақтауға арналған кодты техникалық маманға хабарлау қажет.

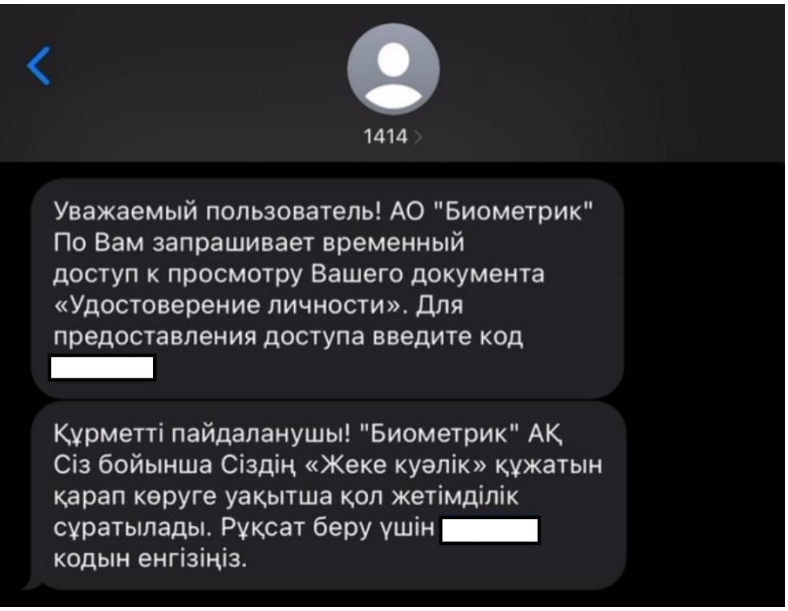

# 2-қадам: Қосылу туралы өтінішпен танысу және одан әрі ЭЦҚ-мен қол қою үшін сілтеме алу

Абонентке Мобильді азаматтар базасында\* тіркелген ұялы байланыс нөміріне АлмаТел компаниясының ресми тіркелген 3344 нөмірінен бірегей сілтемесі бар SMSхабарлама жіберіледі. Бұл сілтеме арқылы парақша ашылады, онда Абонент төмендегі деректер көрсетілетін Қосылу туралы өтінішпен таныса алады:

- Абоненттің дербес деректері,
- Таңдалған қызметтер мен тарифтік жоспар,
- Қызметті іске қосу және/немесе жабдықты орнату мекенжайы,
- Орнатылған жабдықтың сериялық нөмірлері (бар болса).

Құжатпен танысқаннан кейін Абонент биометриялық сәйкестендіру мен ЭЦҚ-ның көмегімен Қосылу туралы өтінішке қол қою үшін келесі қадамға өтеді.

### 3-қадам: Қосылу туралы өтінішке қол қою процесі

Қосылу туралы өтінішпен танысқаннан кейін Абонентке биометриялық сәйкестендіруді және Электрондық-цифрлық қолтаңбаны (ЭЦҚ) пайдалана отырып, оған қол қою ұсынылады. Ол үшін биометриялық сәйкестендіру және құжаттарға ЭЦҚ-мен қол қою сервисінің парақшасы ашылады.

#### 4-қадам. Конфиденциалдылық туралы саясатпен танысу және келісім беру

Қол қою процесін аяқтамас бұрын Абонент «Biometric ID» ЖШС-ның Конфиденциалдылық саясатымен танысып, «Biometric ID» ЖШС-ға өзінің жеке басын куәландыратын цифрлық құжатына қол жеткізуге, сондай-ақ Дербес деректерді жинауға, өңдеуге және сақтауға келісім\* беруі қажет.

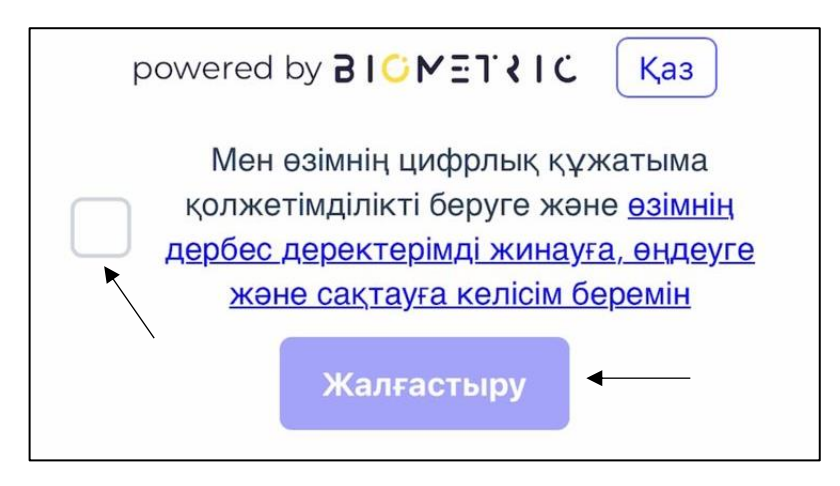

\* Бұл функция Мобильді азаматтар базасында тіркелген мобильді нөмірі бар жеке тұлғалар үшін қолжетімді. Мәлімет үшін: Мобильді азаматтар базасы – пайдаланушылардың мемлекеттік қызметтерді көрсету, бір жолғы құпиясөз арқылы қызметтерді авторизациялау немесе қол қою кезінде SMS-құпиясөздер жіберу үшін қажетті мобильді телефондар нөмірлерінің бірыңғай базасы.

\*\* ЭЦҚ тіркеу куәлігін беру, оны сақтау және кері қайтарып алу, сондай-ақ осы Өтінішке қол қою кезінде сәйкестендіру үшін «Мобильді азаматтар базасы» қызметін пайдалану сервисін «Віоmetric(Биометрик)» ЖШС көрсетеді, БСН 180740022427, Заңды және пошталық мекенжайы: Қазақстан Республикасы, Алматы қ., Сейфуллин даңғылы, 163а ғимарат

#### 5-қадам: Уақытша қолжетімділік беру үшін кодты енгізу

Қазақстан Республикасы Электрондық үкіметінің (EGOV) 1414 ресми тіркелген нөмірінен алынған кодты енгізу үшін терезе пайда болады. Жеке басты куәландыратын цифрлық құжатты көруге уақытша қолжетімділік беру үшін кодты енгізіңіз.

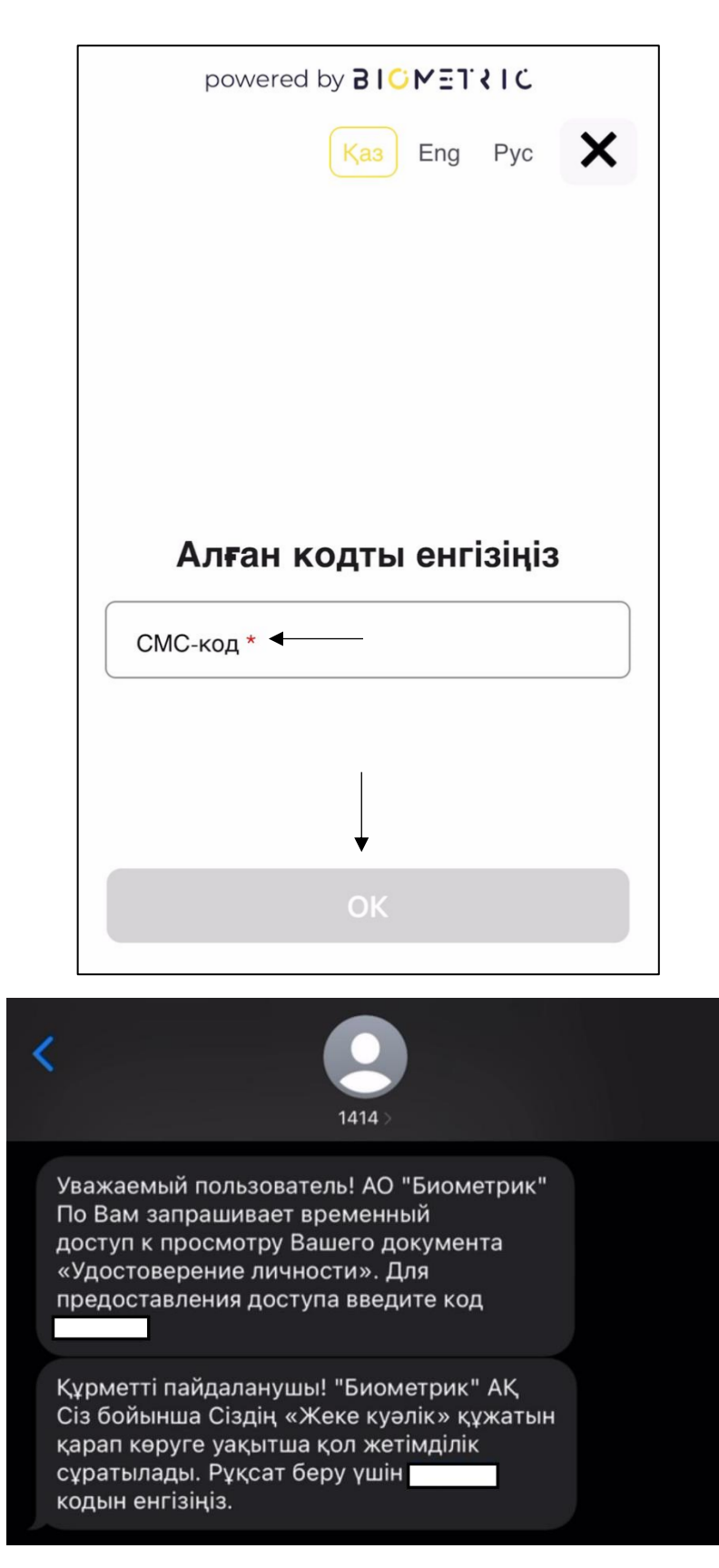

## 6-қадам: Биометриялық сәйкестендіруден өту

Құрылғының камерасына қолжетімділік беру және экрандағы нұсқауларға сәйкес биометриялық сәйкестендіруден өту қажет. Қосалқы бетті жаппай, деректерді өңдеудің аяқталуын күтіңіз.

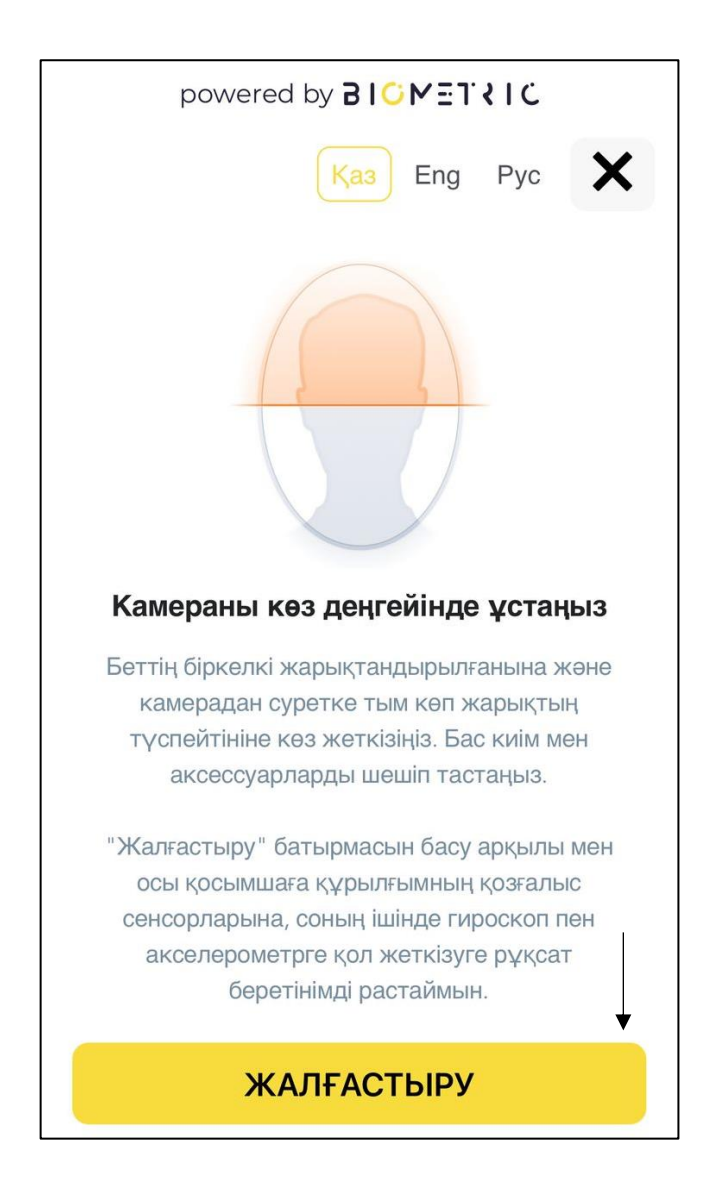

# 7-қадам: ЭЦҚ шығару тәртібімен танысу және келісім беру

Биометриялық сәйкестендіру сәтті түрде өткеннен кейін Абонентке ЭЦҚ шығару тәртібімен танысу және электрондық-цифрлық қолтаңба (ЭЦҚ) шығаруға келісім беру ұсынылады.

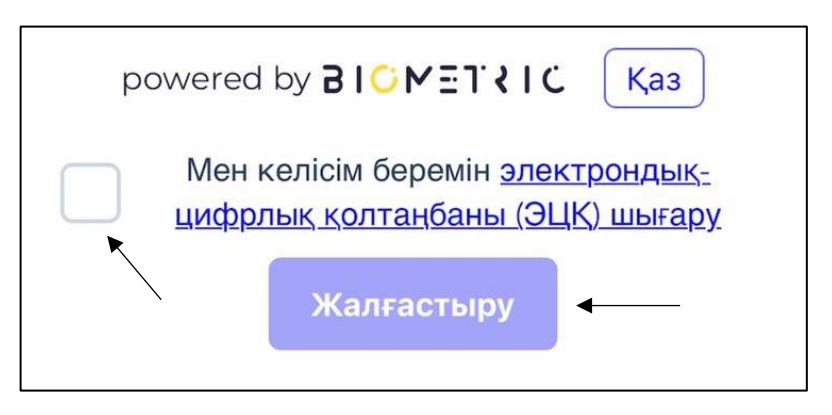

8-қадам: ЭЦҚ-ға арналған құпиясөз ойлап табу және сақтау

Абонент өзінің ЭЦҚ-сына арналған құпиясөз ойлап тауып, оны алдағы уақытта басқа құжаттарға қол қойған кезде пайдалану үшін есте сақтауы керек.

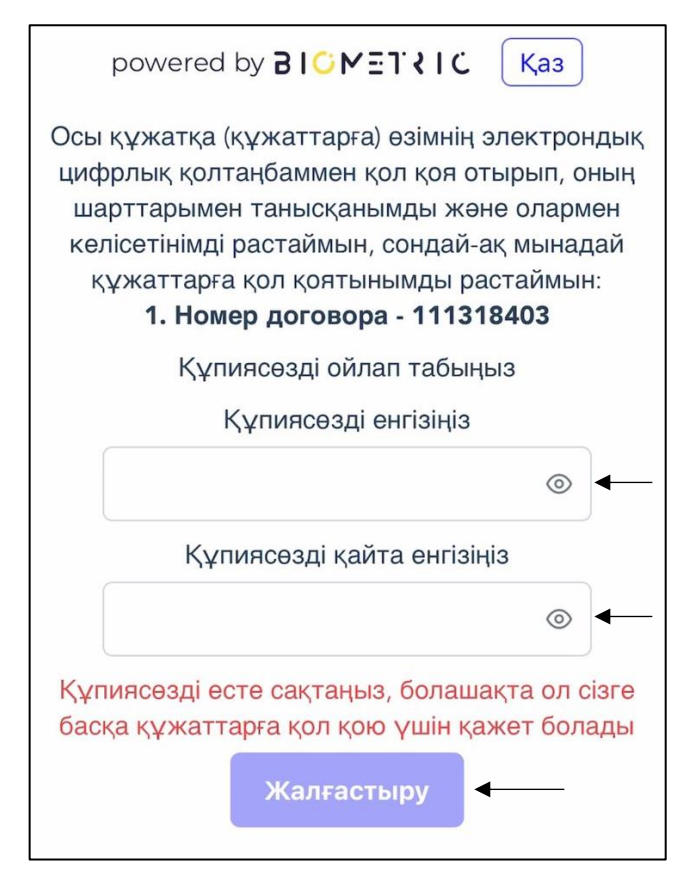

Маңызды: Құпиясөзде кем дегенде 1 әріп, 1 цифр және 1 арнайы символ болуы керек (мысалы, @\$!%\*#?&).

# Процесті аяқтау

Қосылу туралы өтінішке сәтті түрде қол қойылды. Абонент ZIP форматындағы қол қойылған құжатты жүктей алады, сондай-ақ құжат AlmaPLUS қолданбасында қолжетімді болады.

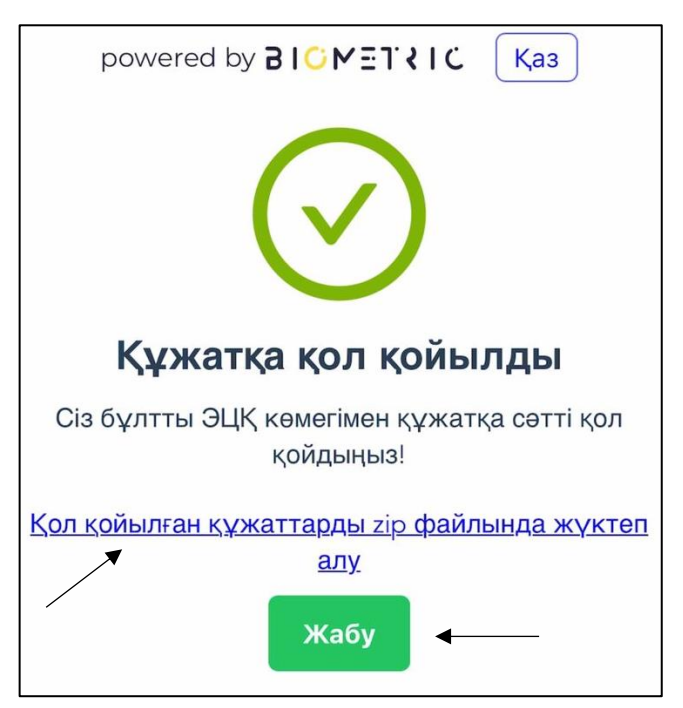